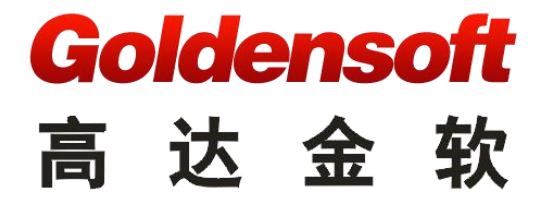

# 杭州高达软件系统有限公司

谷神企业微信配置说明

编制单位:杭州高达软件系统有限公司
作 者:陶艳杰
版 本: 1.0
发布日期: 2021年09月07日
审核人:
批准人:

# 目录

| 1.1 | 前提条件             | .3  |
|-----|------------------|-----|
| 1.2 | 阅读对象             | .3  |
| 1.3 | 企业微信             | . 3 |
|     | 1.3.1 部署 app     | .3  |
|     | 1.3.2 应用管理       | .4  |
|     | 1.3.3 自建应用       | .5  |
|     | 1.3.4 系统配置企业微信信息 | 7   |
|     | 1.3.5 消息推送地址修改   | .8  |
|     | 1.3.6 绑定企业微信     | .9  |
|     | 1.3.7 解绑企业微信1    | 12  |
|     |                  |     |

#### 1.1 前提条件

本文涉及商业机密,严禁在未经项目需求方授权的情况下对外发布此文档。

#### 1.2 阅读对象

本文档适用于参与平台研发过程相关的管理人员、操作人员、设计人员、开发人员、实施人员和维护人员等参阅。

### 1.3 企业微信

## 1.3.1 部署 app

1)提供客户正式环境外网地址 http://现场环境域名/gdpaas/login/index.htm,发给研发主管,打包移动端。

2)进入主数据服务器,主数据/libs/static,下面创建文件夹,名称可自定义,参考如下

| 0 th       | ^ | +4        | 21 |
|------------|---|-----------|----|
| 白你         |   | <br>      | ×  |
| 1          |   |           |    |
| static     |   |           | 文  |
| index html |   | 795 Bytes | C  |

3) 解压 app 包,将 app 包里面内容放在 主数据/libs/static/bdp/wxapp 下面,

| ← - → - 🦲 C:\Users\tao\Downloads\h5 |          |        |                | ✓ ★ • 🕅 (•) | ← - → - 📴 #basic/libs/static/bdp/wxapp                                                                                                    |
|-------------------------------------|----------|--------|----------------|-------------|----------------------------------------------------------------------------------------------------|
| 名称                                  | 大小       | 类型     | 修改时间           |             | 名称 ^                                                                                                    |
|                                     |          | 文件夹    |                |             | <mark>.</mark>                                                                                                    |
| index.html 7                        | 95 Bytes | Chrome | 2021/9/6, 9:16 |             | static                                                                                                    |
| static                              |          | 文件夹    | 2021/9/6, 9:16 |             | 💿 index.html                                                                                                    |
|                                     |          |        |                |             | Set a set of the set of the set o |

4)不用重启,浏览器访问,http:///现场环境域名/bdp/wxapp/index.html

# Goldensoft

高达金软

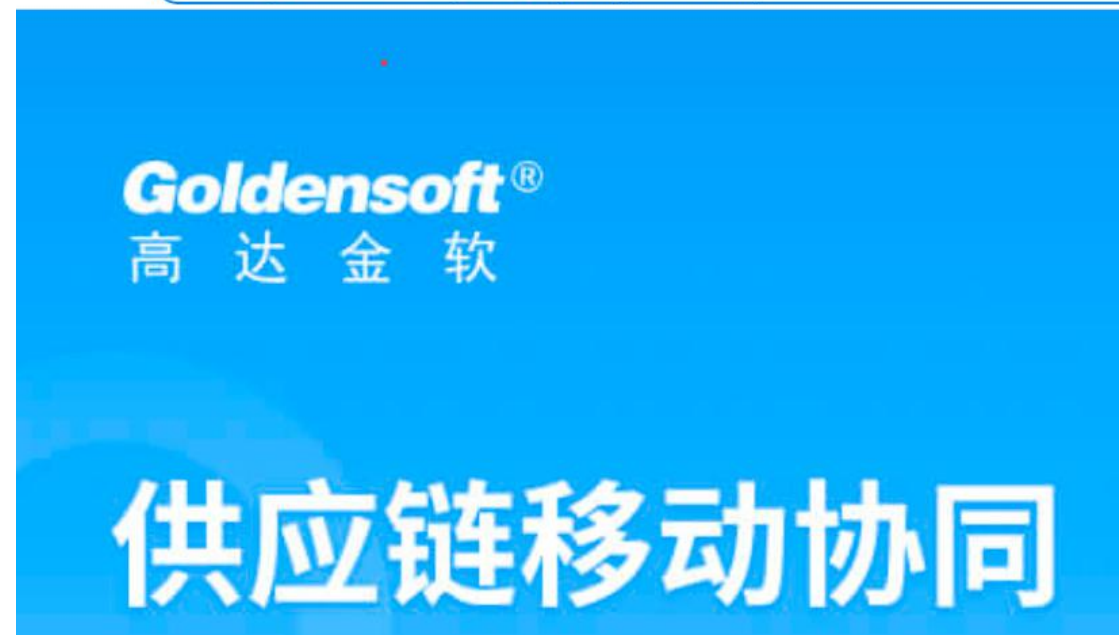

## 1.3.2 应用管理

访问企业微信管理后台 https://work.weixin.qq.com/,管理员扫码登录,进入应用管理, 若应用已经存在,则点击对应的应用进入应用设置,若未建立应用,则点击"创建应用"按 钮,创建应用。

| 。企业微信  |              |              |             |      | API文档   联系客服   退出 |
|--------|--------------|--------------|-------------|------|-------------------|
| 首页     | 通讯录          | 应用管理         | 客户联系        | 管理工具 | 我的企业              |
| 企业应用   | 应用           |              |             |      |                   |
| 应用     | 自建           |              |             |      |                   |
| 行业方案   | 11器人         |              | <b>恒</b> 滚微 | 商城   | 文件测试              |
| 硬件     |              |              |             |      |                   |
| 成员个人使用 | 消息测试         | 中航国          | <i>一</i> 中铁 |      | 谷油供应链             |
| 小程序    |              | + 81 30 50 M | 中國铁連        | X    |                   |
|        | + 创建应用·支持小程序 |              |             |      |                   |

登录管理后台,进入应用管理。若应用已经存在,则点击对应的应用进入应用设置,若 未建立应用,则点击"创建应用"按钮,创建应用。

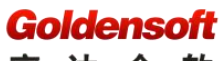

# 1.3.3 自建应用

| 企业微信   |               |                  |           |      | API文档   联系客服   道 |
|--------|---------------|------------------|-----------|------|------------------|
| 首页     | 通讯录           |                  | 客户联系      | 管理工具 | 我的企业             |
| 企业应用   | 应用            |                  |           |      |                  |
| 应用     | 向御            |                  |           |      |                  |
| 行业方案   |               |                  |           |      |                  |
| 硬件     | <b>PU</b> ar人 | TEATLAND +       |           |      | X1+MIA           |
| 成员个人使用 | 消息测试          | 中航国              | <u>شب</u> |      | 谷油供应链            |
| 小程序    |               | -+- 61 2026 1981 | 中国铁罐      | Y    |                  |
|        | 创建应用.支持小程序    | 1                |           |      |                  |
|        |               |                  |           |      |                  |

选择"应用管理"->"应用"->"创建应用"项,配置新的应用。

| 应用logo<br>建议使用750*750, 1M以内的jpg. png图片<br>应用名称<br> | 应用logo<br>建议使用750*750, 1M以内的jpg. png图片<br>应用名称<br> |                       | 创建应用                                                    |                   |
|----------------------------------------------------|----------------------------------------------------|-----------------------|---------------------------------------------------------|-------------------|
| 应用名称<br>应用介绍 (选填)                                  | 应用名称<br>应用介绍 (选填)                                  | 应用logo                | 建议使用750*750,1M以内的jpg、png图片                              |                   |
|                                                    |                                                    | 应用名称                  | (选填)                                                    |                   |
| 选择部门/成员                                            |                                                    | 设置应用主页,               | 后面跳转地址,同上面 app 部署的路径:                                   |                   |
| 选择部门/成员<br>创建应用<br>设置应用主页,后面跳转地址,同上面 app 部署的路径:    | 设置应用主页,后面跳转地址,同上面 app 部署的路径:                       | http://<br>/api/corpw | 现 场 环 境<br>vechat/oauth.htm?oauthRedirectUrl=/bdp/wxapp | 域<br>p/index.html |

名

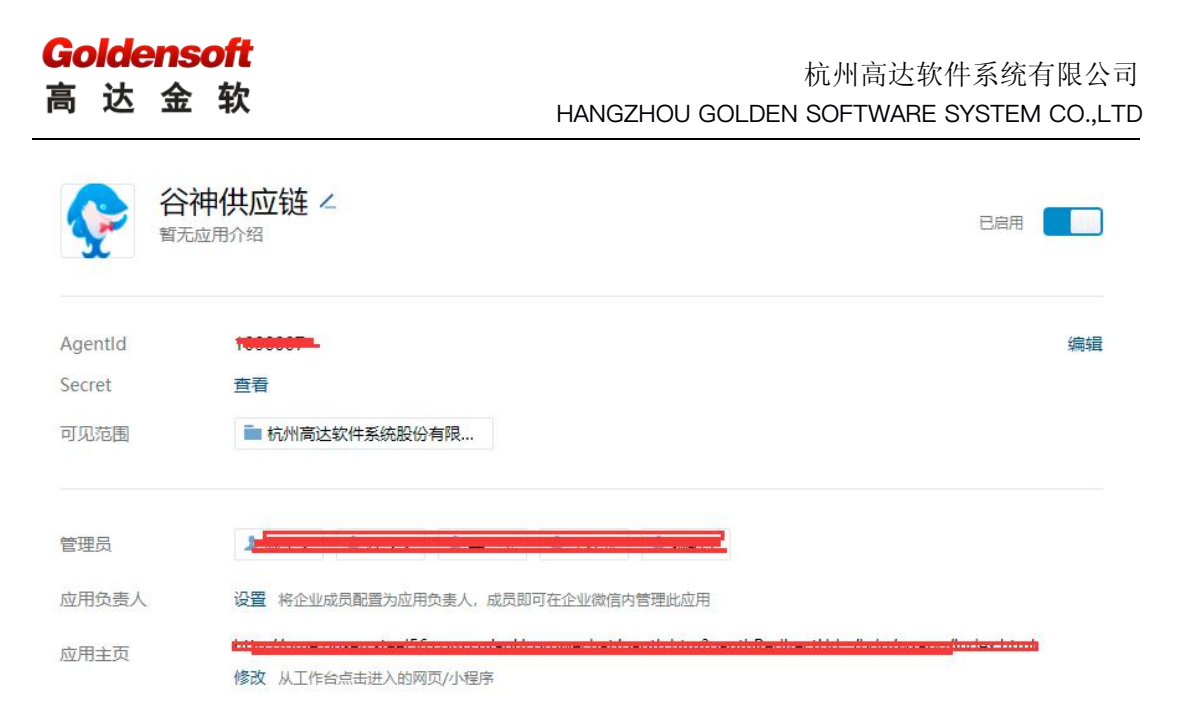

当前页面最下面,开发者接口,设置可信域名,点"申请域名校验",可信域名输入客户正式 域名地址,确定

开发者接口

| 已 网页授权及JS-SDK                                | ○ 企业微信授权登录                                | 을 审批接口                                                   |
|----------------------------------------------|-------------------------------------------|----------------------------------------------------------|
| 可信域名:genergenergenergenergenergenergenergene | 使用企业微信 <del>帐号登</del> 录已有的Web网页或<br>移动APP | 使用企业微信审批能力,在非审批应用内<br>设置流程、发起审批。还能订阅通知消<br>息,接收审批状态变化情况。 |
| 申请域名校验 >                                     | 设置                                        | 设置                                                       |

#### Goldensoft 高达金软

杭州高达软件系统有限公司 HANGZHOU GOLDEN SOFTWARE SYSTEM CO.,LTD

设置可信域名

| π. |  |  |
|----|--|--|
|    |  |  |
|    |  |  |
|    |  |  |

| 可信观名          | 要第三方服务商为企业代开发自建应用 请查看 企   | <b>」或名</b><br>业应用代开发指引 |
|---------------|---------------------------|------------------------|
| 可调用JS-SD      | <、跳转小程序的可信域名(最多10个,需完成    | 湖名校验)                  |
| 可信域名          |                           |                        |
| + 添加更多均       | 洛                         |                        |
|               |                           |                        |
| 如应用页面需<br>验域名 | 使用微信JS-SDK、跳转小程序等, 需完成域名) | ∃属验证 申请校               |
|               |                           |                        |

# 1.3.4 系统配置企业微信信息

企业微信应用配置完成后,需收集应用配置信息,然后在谷神-主数据配置文件增加下 方配置项,配置完成后,重启服务。

| 配置项                            | 说明                          |
|--------------------------------|-----------------------------|
| golden.corpwechat.corp-id      | 必须, <mark>企业微信–企业 ID</mark> |
| golden.corpwechat.agent-id     | 必须, <mark>企业微信–应用 ID</mark> |
| golden.corpwechat.agent-secret | 必须, <mark>企业微信–应用密钥</mark>  |

## 1.3.4.1 企业 ID

我的企业-->企业信息-->最下方企业 ID

地址: 杭州市 HTTP: //www.golden-soft.com

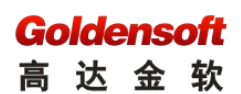

| ♀℃↓企业微信 |         |          |         |      | API文档   联系客服   退出 |
|---------|---------|----------|---------|------|-------------------|
| 首页      | 通讯录     | 应用管理     | 客户联系    | 管理工具 | 我的企业              |
| 企业信息    | 企业信息    |          |         |      |                   |
| 发票抬头    | 添加为     | 企业成员配置增值 | 税发票抬头 🔵 |      |                   |
| 行业类型    | 互联网和    | 1相关服务 修改 | 攵       |      |                   |
| 员工规模    | 101-200 | )人 修改    |         |      |                   |
| 创建时间    | 2017年5  | 5月21日    |         |      |                   |
| 企业ID    | V       | <u></u>  | 1       |      |                   |

## 1.3.4.2 应用 ID/密钥

| 首页                          | 通讯录                          | 应用管理 | 客户联系 | 管理工具 | 我的企业 |
|-----------------------------|------------------------------|------|------|------|------|
| <>>>                        |                              | 谷神(  | 共应链  |      |      |
| Ş                           | 谷神供应链 <<br><sup>暫无应用介绍</sup> |      |      | 已启用  |      |
| 应用ID AgentId<br>应用密钥 Secret | ]                            |      |      |      | 编辑   |

# 1.3.5 消息推送地址修改

用系统管理员账号登录 http://现场环境域名/gdpaas/login/index.htm。右上角头像-->系统设置-->消息模板设置-->找到企业微信消息模板-->修改详情地址

| <b>尊</b> 主数据 | 💼 贸易系统 | 11 财务中心 | 🔀 消息中心 |          |      | e (1997) | ,系统管理员 🥊                               |
|--------------|--------|---------|--------|----------|------|----------|----------------------------------------|
|              |        |         |        |          |      |          | ▲ 我的消息                                 |
| 52           |        |         |        | <b>F</b> | 1    |          | <ul> <li>个人设置</li> <li>密码修改</li> </ul> |
| 待办总数         |        |         |        |          | 今日新増 |          | 🎌 系统设置                                 |

### Goldensoft

高达金软

| 系统设置           | 1                                               |                  |             |            |     |           |      |  |
|----------------|-------------------------------------------------|------------------|-------------|------------|-----|-----------|------|--|
|                |                                                 | 3                | T<br>+<br>+ |            | -   | 1         | 1    |  |
| 报表数据<br>源设置    | 报表打印<br>模版设置                                    | 分布式调<br>度设置      | 接口系统<br>设置  | 微信模版<br>设置 | 消   | 息模版<br>设置 |      |  |
| 统设置 消息         | 模版设置                                            |                  |             |            |     |           |      |  |
| 文 C 刷新<br>消息编码 |                                                 | 消息标题             |             |            | 启用  | 模版        | 消息   |  |
| com.golden.bdp | .audit.corpwechatMsg                            | \${BILLTYPE_NAME | }审批         |            | √   | 消息模版      | 提示消息 |  |
| com.golden.bdp | .sdp.contractMsg                                | 采购合同到期预警         |             |            | V   | 消息模版      | 提示消息 |  |
| com.golden.bdp | .sdp.treatyMsg                                  | 合同到期提醒           |             |            | V   | 消息模版      | 提示消息 |  |
| · 消息模版词        | 置                                               |                  |             |            |     |           |      |  |
| 消息编码           | com.golden.bdp.audit.corpwechatMsg *状态 💙 启用 🔵 傍 |                  |             |            |     | 用         |      |  |
| 备注信息           | PC端和企业微信待审批                                     |                  |             |            |     |           |      |  |
| 站内消息(          | 說信公众号消息 :                                       | 企业微信消息           | 町钉消息        |            |     |           |      |  |
| 启用微信           |                                                 | 的同时,为我同步发        | 这送企业微信消息    | (若企业微信功能   | 启用) |           |      |  |
| 消息内容           | a{CONTENT}                                      |                  |             |            |     |           |      |  |

# 1.3.6 绑定企业微信

#### 1.3.6.1 手机端

手机上需要安装企业微信,在企业微信工作台,可看到对应的应用,点对应应用,可绑定(输入 PC 端的登录账号绑定)。

#### Goldensoft 高达金软

|      |       |   |     |      | _   | -            |
|------|-------|---|-----|------|-----|--------------|
| 24   |       |   |     |      | 01  | 0 14:35      |
|      |       |   | I作台 |      |     | 5            |
| ۵    | 会议    |   |     |      |     |              |
| LIVE | 直播    |   |     |      |     |              |
| w    | 微文档   |   |     |      |     |              |
| 0    | 微盘    |   |     |      |     |              |
|      | 收集表   |   |     |      |     |              |
|      | 企业邮箱  |   |     |      |     |              |
|      |       |   |     |      |     |              |
| ç    | 谷神供应链 |   |     |      |     |              |
| 0    | 企业小助手 | 8 |     |      |     |              |
| 9    |       |   |     |      |     |              |
| -    |       |   |     |      |     |              |
|      |       |   |     |      |     |              |
| -    |       |   |     |      |     |              |
| 用过的  | 的小程序  |   | 试试同 | 行在用的 | 小程序 | <b>) D</b> > |
| 0    | -0    | 0 | - F |      |     |              |

# Goldensoft

高达金软

| 忽时倾信亏向木9<br>完成绑定 | 『定任何操作员,请先 |
|------------------|------------|
| 绑定信息             |            |
| 请输入用户名           |            |
| 请输入密码            |            |
| 请输入验证码           | CYqN       |

#### 1.3.6.2 PC 端

登录界面会出现企业微信,点企业微信可扫码登录(如未绑定,扫码后进入绑定页面, 输入 PC 端的登录账号绑定)。

#### Goldensoft 高达金软

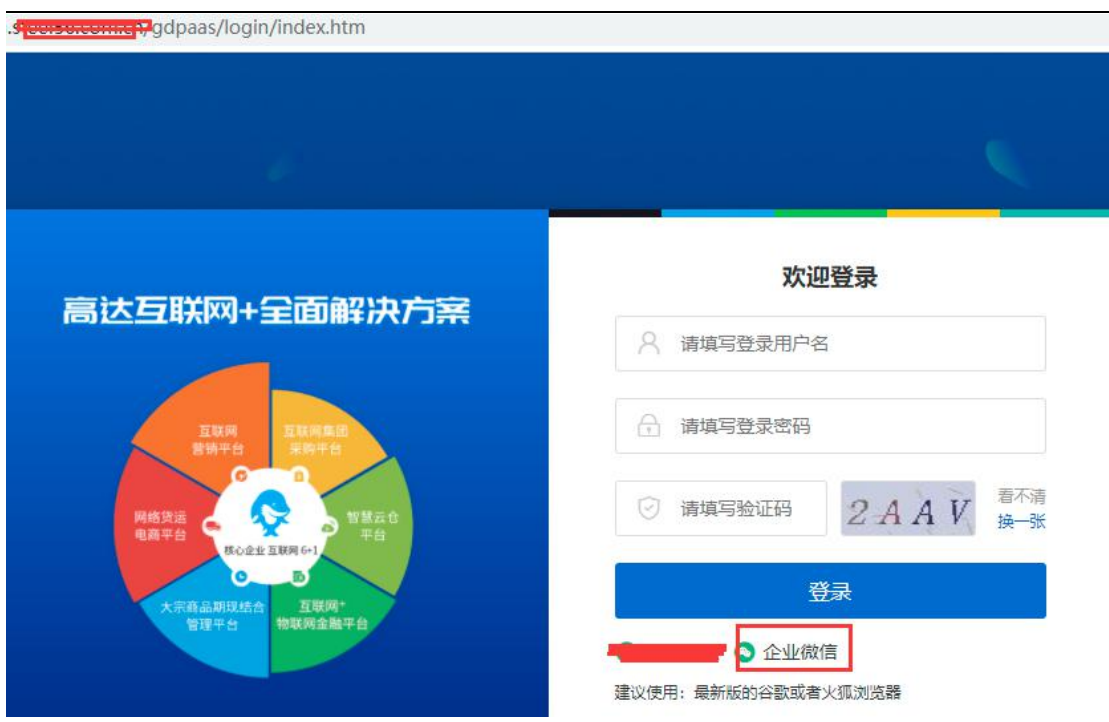

## 1.3.7 解绑企业微信

主数据库,用户表 basic\_user 清空对应用户的 CW\_OPEN\_ID。谨慎使用,主要用于客 户测试环境切换到客户正式环境时,不再接收客户测试环境推送的企业微信消息。修改具体 可咨询研发主管。

SELECT a.CW\_OPEN\_ID,a.\* FROM basic\_user a WHERE a.USER\_NAME='taozi';